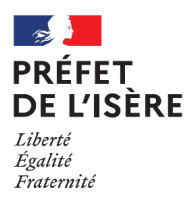

# **Tutoriel Contractualisation MAEC 2023**

#### Sous Télépac, dans l'onglet « Demande aides »:

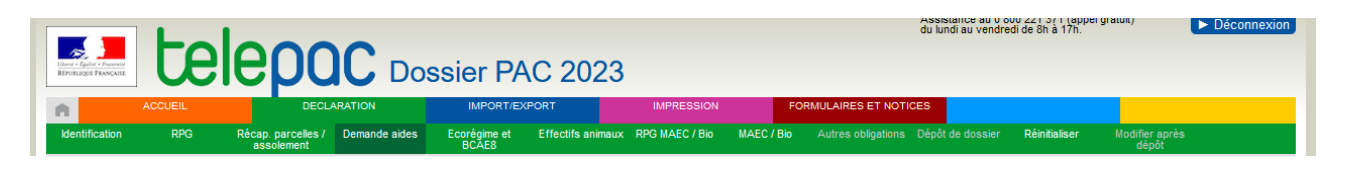

Cocher la demande d'engagement en MAEC (programmation 2015-2022 pour API/PRM ou programmation 2023-2027 pour les nouveaux engagements surfaciques de 2023)

| MAEC                                                                                                    |  |  |  |  |
|----------------------------------------------------------------------------------------------------|--|--|--|--|
| MAEC de la programmation 2015-2022 (*) : Oui ONon                                                                         |  |  |  |  |
| (engagements débutés en 2022 ou avant, nouveaux engagements API ou PRM)                                                   |  |  |  |  |
| MAEC de la programmation 2023-2027 (*) : Oui Non                                                                          |  |  |  |  |
| (nouveaux engagements sauf API et PRM)                                                                                    |  |  |  |  |
| Vous venez de déclarer une MAEC, n'oubliez pas de dessiner les éléments engagés concernés dans l'écran « RPG MAEC / BIO » |  |  |  |  |

## Sous Télépac, dans l'onglet RPG MAEC/Bio :

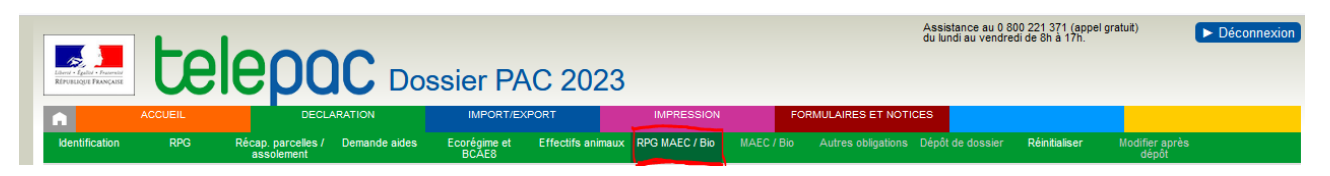

## Cliquer sur la parcelle

| REGISTRE PARCELLAIRE  |                |                              |                                 |    |   |
|-----------------------|----------------|------------------------------|---------------------------------|----|---|
|                       | Coucne         | s                            |                                 |    |   |
| $\blacktriangleright$ | llots          |                              |                                 |    |   |
| V                     | Parcell        | es                           |                                 |    |   |
| N°<br>Ilot            | N°<br>Parcelle | Surface<br>graphique<br>(ha) | Culture<br>principale<br>(code) |    | ^ |
| 1                     | 1              | 0,58                         | PPH                             | ۲  |   |
| 2                     | 1              | 0,45                         | SNE                             | ۲  |   |
| 2                     | 2              | 0,25                         | PPH                             | ۲  |   |
| 2                     | 3              | 0,86                         | PPH                             | ۲  |   |
| 2                     | 4              | 0,09                         | SNE                             | ►  |   |
| 2                     | 5              | 0,07                         | SNE                             | ۲  |   |
|                       |                |                              |                                 |    |   |
| 2                     | 7              | 1,59                         | PPH                             | ۲  |   |
| 2                     | 8              | 0,36                         | SNE                             | ۲  |   |
| 2                     | 9              | 0,10                         | SNE                             | ۲  |   |
| 3                     | 1              | 0,46                         | PTR                             | ۰. |   |
| 3                     | 2              | 0,65                         | PTR                             | ۲  |   |
| 3                     | 3              | 1,84                         | VRC                             | ►. |   |
| 3                     | 4              | 1,74                         | SOJ                             | ۲  |   |
| 3                     | 5              | 1,87                         | PTR                             | ۲  |   |
| 3                     | 6              | 0,98                         | PPH                             | ۲  |   |
| 3                     | 7              | 1,58                         | CPL                             | ۲  |   |
| 3                     | 10             | 1,92                         | LUZ                             | ۲  |   |
| 4                     | 1              | 0,27                         | PPH                             | ۲  | ~ |
|                       | Élámon         | to PIO                       |                                 |    |   |
| Elements BIO          |                |                              |                                 |    |   |
|                       | Élémen         | ts MAEC                      |                                 |    |   |
|                       |                |                              |                                 |    | _ |
|                       | Alertes        | graphiqu                     | ies                             |    |   |

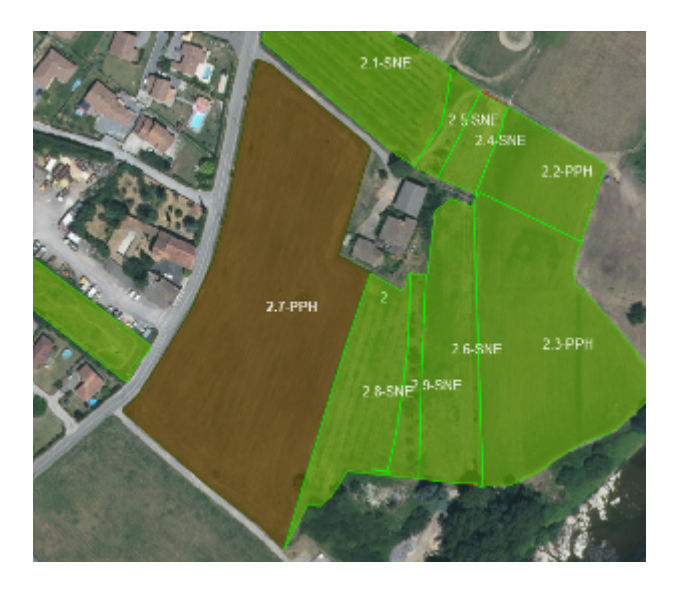

La surface sélectionnée apparaît en marron sur la carte.

A droite de la carte, cliquer dans « Dessiner élément » et « Créer élément couvrant parcelle » :

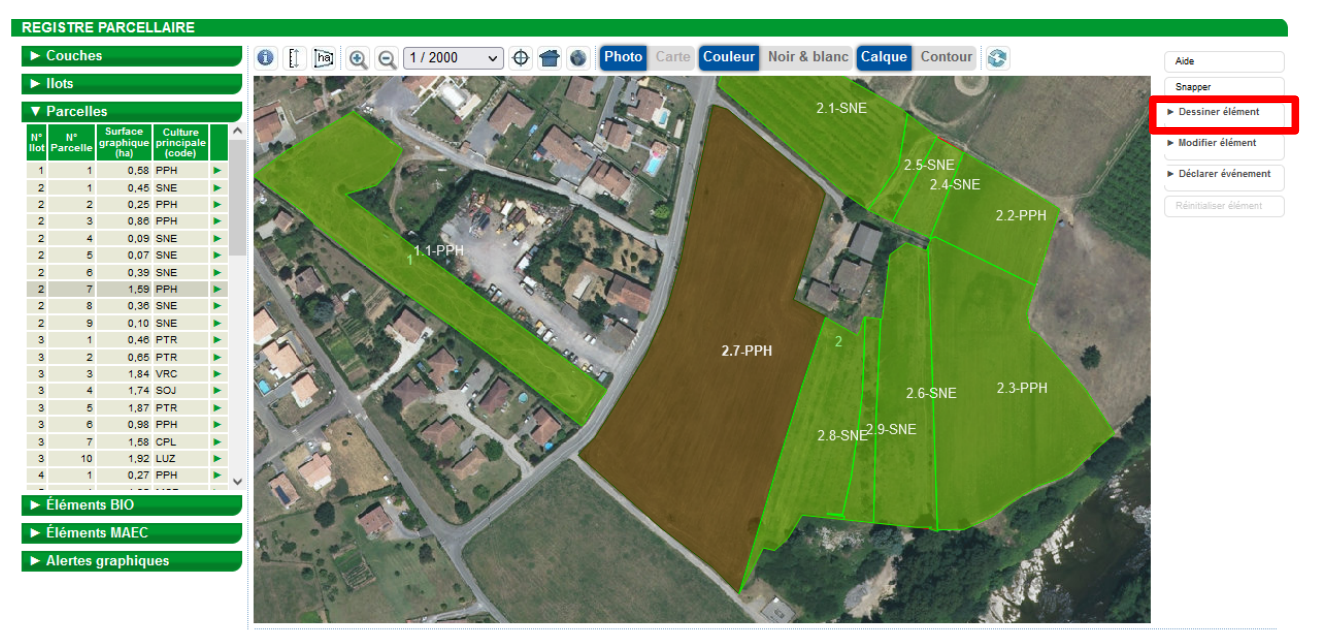

Echelle 1 / 2000

Curseur x: ----- y: -----

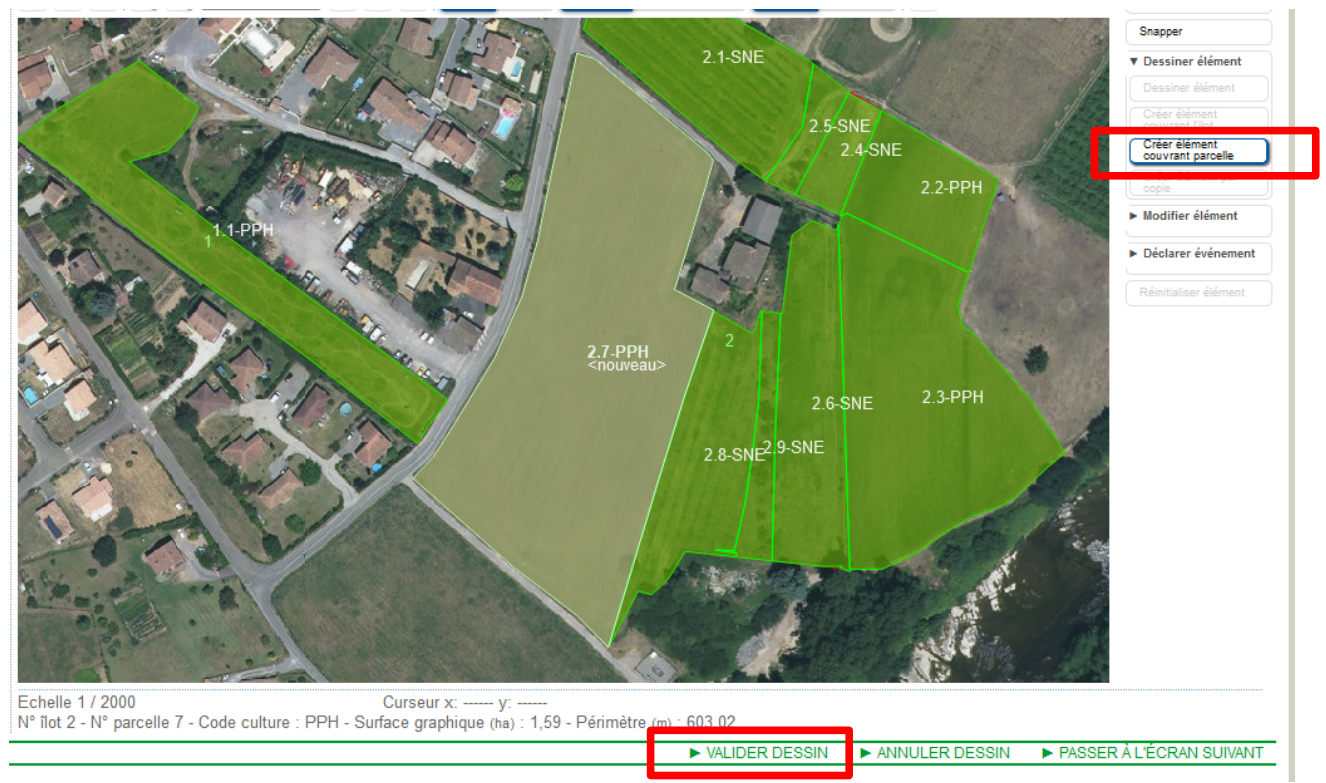

La surface apparaît maintenant en beige. Cliquer ensuite sur « valider dessin ».

#### Une autre fenêtre s'ouvre : cliquer sur MAEC, puis continuer.

| CRÉER UN ÉLÉMENT                           |             | 8        |
|--------------------------------------------|-------------|----------|
| Quel type d'élément souhaitez-vous créer ? |             |          |
| OBio                                       |             |          |
| ● MAEC surfacique                          |             |          |
|                                            | ► Continuer | ► Retour |
|                                            |             |          |

#### Une autre fenêtre s'ouvre :

- Compléter le code mesure commençant par AR\_XXXX\_XXXX
- Nouvel engagement
- Durée : 5 ans
- Enregistrer

| DESCRIPTIF ÉLÉM                                                                                                    | ENT MAEC - CRÉATION                          |              |                  | $\otimes$ |  |
|----------------------------------------------------------------------------------------------------|----------------------------------------------|--------------|------------------|-----------|--|
| N° îlot :<br>Type élément :<br>Code mesure :<br>Surface graphique (n                                                                                                  | 2<br>Surfacique<br>AR_GSI1_PRA3<br>a) : 1,59 | N° élément ∶ | 1                |           |  |
| Si vous engagez ou avez engagé l'élément dans une MAEC de protection des sols et que vous y pratiquez du semis direct sous couvert en 2023, cochez la case ci-après : |                                              |              |                  |           |  |
| Evénement déclaré : O Nouvel engagement O Reprise Durée d'engagement : O 1 an O 5 ans                                                                                 |                                              |              |                  |           |  |
|                                                                                                    |                                              |              | Enregistrer Reto | ur        |  |

Cette manipulation est à faire pour chaque mesure que vous souhaitez contractualiser pour 2023.

## Une fois tous les éléments dessinés vous trouvez un récapitulatif dans l'onglet « Éléments

|                                     | DOC Dossier PAC 2023                                                                    | Assistance au U 300/221 3/1 (gopel gratuit)<br>du lund au vendredi de 8h à 17h. | ■ Déconnexion MAEC » sur la gauche de |
|-------------------------------------|-----------------------------------------------------------------------------------------|---------------------------------------------------------------------------------|---------------------------------------|
| ACCUEIL                             | DECLARATION IMPORT/EXPORT IMPRESSION                                                    | FORMULAIRES ET NOTICES                                                          | l'écran :                             |
| Identification RPG Récap. p<br>asso | parcelles / Demande aides Ecorégime et Effectifs animaux RPG MAEC / Bio<br>lement BCAE8 | MAEC / Bio Autres obligations Dépôt de dossier Réinitialiser Modifie<br>déj     | r après<br>pôt                        |
| N* PACAGE : 999400360               | PRODUCTEUR DE DEMONSTRATION                                                             | N* SIRET : 000000000000 📝 🛛 Déci                                                | aration en cours                      |
| REGISTRE PARCELLAIRE                |                                                                                         |                                                                                 |                                       |
| ► Couches                           | 🕕 📋 🗃 🕘 🔾 1 / 2000 🗸 🕀 👚 🌑 Photo Carte 🕻                                                | ouleur Noir & blanc Calque Contour 🚳                                            | Aide                                  |
| ► Ilots                             | A A A A A A A A A A A A A A A A A A A                                                   |                                                                                 | Snapper                               |
| ► Parcelles                         |                                                                                         | 2.1-SNE                                                                         | ► Dessiner élément                    |
| Eléments BIO                        |                                                                                         |                                                                                 | ► Modifier élément                    |
| V Elèments MAEC                     |                                                                                         | 2.5-SNE<br>2.4-SNE                                                              | ► Déclarer événement                  |
| 2 S1 1.59 AR_GSI1 >                 | E SAME A                                                                                | 2.2-PPH                                                                         | Réinitialiser élément                 |
| ► Alertes graphiques                | Tebala 1/200                                                                            | 2<br>2.6-SNE 2.3-PPH<br>2.8-SNE2.9-SNE<br>2.8-SNE2.9-SNE                        |                                       |
|                                     | llot N°2 - Identifiant de l'élément : S1 - Quantité (ha) : 1,59 - Code mesure : A       | R_GSI1_PRA3                                                                     |                                       |
|                                     |                                                                                         | ► VALIDER DESSIN ► ANNULER DESSIN ► PASS                                        | ER A L'ECRAN SUIVANT                  |

Vous pouvez passer à l'écran suivant.

Dans l'onglet suivant « MAEC/Bio », vous trouverez un tableau récapitulatif de vos nouveaux engagements pour 2023.

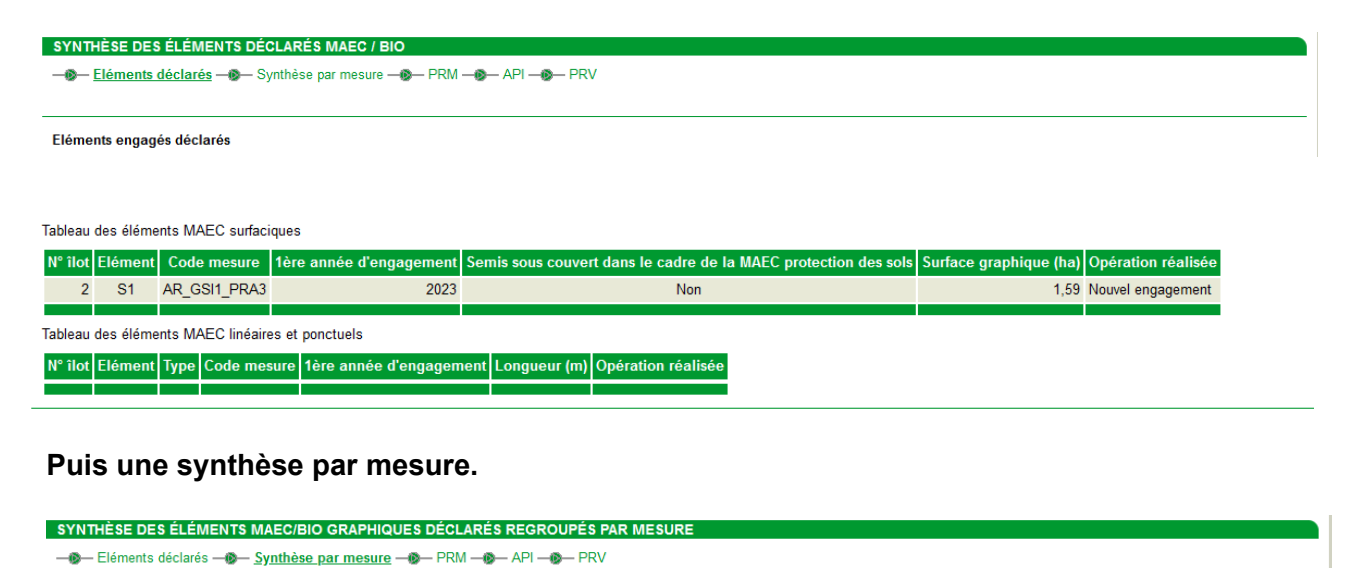

 Code mesure
 Opération réalisée
 Surfaces admissibles (ha)

 AR\_GSI1\_PRA3
 Nouvel engagement
 1.59

 Total maintien ou augmentation
 1.59

Vous pouvez maintenant continuer votre déclaration PAC.